## Instructions on how to export and sort MTG reports in Excel:

The following sort will allow you to identify and highlight students with C or below in any courses (or any grade you choose), and then organize the file by college, major, and student name.

- 1. Export the file into Excel
  - a. From the report tool bar that is directly above the report headers, click the save disc icon

|         |                     |             |           |         |          |                |        |          |   | ۲ | Ŧ | ? |  |  |
|---------|---------------------|-------------|-----------|---------|----------|----------------|--------|----------|---|---|---|---|--|--|
| * Favor | ites 🔲 Browse       | oort - Coll | eges      |         | -        |                |        |          |   |   |   |   |  |  |
| Id      | < 2 of 37 >         | ÞI          | 0 ©       | 100%    |          | ) <del>6</del> | - Fr   | nd [Next |   |   |   |   |  |  |
|         | R NUMBER INSTRUCTOR |             | DEPT CODE | COLLEGE | $\smile$ | CRN            | COURSE | STATU    | s |   |   |   |  |  |

- b. Select Excel from the dropdown list of export options
  - i. Selecting Excel will initiate the file to be downloaded from the browser
- c. Open the file from the browser status window after the download completes
- 2. Sort the Excel file
  - a. Click on the triangle at the top left corner of the spreadsheet to select all of the contents
  - b. Go to the "Data" tab, and then choose the "Sort" option
    - i. Check the "My data has headers" box
    - ii. In the "Sort by" option, select "Mid Term Grade" from drop down list
      - 1. In the "Order" option, select "Z to A" from drop down list
      - 2. Click "okay" to sort
      - 3. Highlight all students with grades of C or lower (or whatever grade you choose)
    - iii. Click on the triangle at the top left to select all spreadsheet contents again
    - iv. Go back to "Sort by", and change the first "Sort by" to "College"
      - 1. "Order"  $\rightarrow$  "A to Z"
    - v. Click on "Add Level"
      - 1. "Then by"  $\rightarrow$  "Major"
      - 2. "Order"  $\rightarrow$  "A to Z"
    - vi. Click on **"Add Level"** 
      - 1. "Then by" → "Student Name"
      - 2. "Order"  $\rightarrow$  "A to Z"

Click okay to sort the file